## Table des matières

| Outils                                    | 1 |
|-------------------------------------------|---|
| Lancement manuel d'eduroam                | 1 |
| Configuration manuelle eduroam            | 1 |
| Tout dans /etc/network/interfaces (brute) | 1 |
| Séparation des fichiers (plus propre)     | 2 |
| Configuration automatique (recommandée)   | 3 |
| Remerciements                             | 3 |
|                                           |   |

### Outils

Installer les outils nécessaires avec la commande : apt-get install wireless-tools Vous aurez accès à *iwconfig* et *iwlist* Les commandes utiles : iwconfig, iwlist scan, wpa cli

### Lancement manuel d'eduroam

```
le fichier /etc/wpa_supplicant.conf :
ctrl interface=/var/run/wpa supplicant
ctrl interface group=0
eapol_version=1
ap scan=1
network={
      priority=1
      ssid="eduroam"
      proto=WPA WPA2
      pairwise=CCMP TKIP
      group=CCMP TKIP
      key mgmt=WPA-EAP
      eap=TTLS
      phase2="auth=PAP"
      identity="votre login@univ-fcomte.fr"
      password="votre_pass"
```

```
on test avec :
wpa_supplicant -ieth1 -Dwext -c /etc/wpa_supplicant.conf -B
dhclient eth1
```

```
un mode debug
wpa_supplicant -ieth1 -Dwext -c /etc/wpa_supplicant.conf -dd
```

### **Configuration manuelle eduroam**

#### Tout dans /etc/network/interfaces (brute)

```
auto wlan0

iface wlan0 inet dhcp

wpa-priority 1

wpa-ssid eduroam

wpa-ap-scan 1

wpa-proto WPA2

wpa-pairwise CCMP

wpa-group CCMP

wpa-key-mgmt WPA-EAP

wpa-eap TTLS

wpa-identity votre_login@univ-fcomte.fr

wpa-password votre_pass

wpa-phase2 auth=PAP
```

#### Séparation des fichiers (plus propre)

```
Dans /etc/wpa supplicant.conf :
ctrl interface=/var/run/wpa supplicant
vtrl interface group=0
eapol version=1
ap scan=1
network={
    id str="eduroam"
    ssid="eduroam"
    proto=WPA WPA2
    key mgmt=WPA-EAP
    pairwise=CCMP TKIP
    group=CCMP TKIP
    eap=TTLS
    phase2="auth=PAP"
    identity="mon login@univ-fcomte.fr"
    password="mon password"
    priority=200
    }
```

```
Dans /etc/network/interfaces :
allow-hotplug wlan0
iface wlan0 inet manual
   wpa-debug-level 3
   wpa-driver wext
   wpa-roam /etc/wpa_supplicant.conf
```

iface eduroam inet dhcp

L'option wpa-debug-level 3 vous permet d'avoir des logs fourni dans /var/log/wpa\_supplicant.wlan0.log.

On lance l'interface normalement par ifup wlan0 ou de manière plus brutale par /etc/init.d/networking restart.

si vous avez lancer dans un shell la commande wpa\_cli, vous aurez le résultat suivant :

```
<2>CTRL-EVENT-SCAN-RESULTS
. . .
<2>Trying to associate with 00:0b:86:a7:49:c0 (SSID='eduroam' freq=2412 MHz)
<2>Association request to the driver failed
<2>Associated with 00:0b:86:a7:49:c0
<2>WPA: Key negotiation completed with 00:0b:86:a7:49:c0 [PTK=CCMP GTK=CCMP]
<2>CTRL-EVENT-CONNECTED - Connection to 00:0b:86:a7:49:c0 completed (reauth) [id=0
id str=1
<2>CTRL-EVENT-SCAN-RESULTS
<2>CTRL-EVENT-DISCONNECTED - Disconnect event - remove keys
<2>CTRL-EVENT-SCAN-RESULTS
<2>Trying to associate with 00:0b:86:a7:49:c0 (SSID='eduroam' freq=2412 MHz)
<2>Association request to the driver failed
<2>Associated with 00:0b:86:a7:49:c0
<2>WPA: Key negotiation completed with 00:0b:86:a7:49:c0 [PTK=CCMP GTK=CCMP]
<2>CTRL-EVENT-CONNECTED - Connection to 00:0b:86:a7:49:c0 completed (reauth) [id=0
id str=]
<2>CTRL-EVENT-SCAN-RESULTS
```

## Configuration automatique (recommandée)

sélectionner dans le « gestionnaire de connexion » (Network Manager) et cliquer sur « Modifications des connexions », onglet « Sans fil », cliquez sur « Ajouter » :

| Connexions réseau                                                 |                      |                |  |  |  |
|-------------------------------------------------------------------|----------------------|----------------|--|--|--|
| F Filaire 🗢 Sans fil 🦓 Connexion mobile à large bande 🔒 VPN 🚅 DSL |                      |                |  |  |  |
| Nom                                                               | Dernière utilisation |                |  |  |  |
| Auto eduroam                                                      | maintenant           |                |  |  |  |
| Auto ufc-personnels                                               | il y a 1 mois        | Modifier       |  |  |  |
| Auto rge                                                          | il y a 4 mois        | Supprimer      |  |  |  |
|                                                                   |                      | <u>F</u> ermer |  |  |  |

Nom de la connexion : eduroam SSID : eduroam Mode : infrastructure MTU : automatique

| Modification de Auto eduroam-test                                         |                                   |            |            | VAX           |             |  |
|---------------------------------------------------------------------------|-----------------------------------|------------|------------|---------------|-------------|--|
| <u>N</u> om de la                                                         | om de la connexion : Auto eduroam |            |            |               |             |  |
| Connecter automatiquement                                                 |                                   |            |            |               |             |  |
| Sans fil                                                                  | Sécurité sans                     | fil Param  | ètres IPv4 | Paramètres IF | <b>2</b> V6 |  |
| <u>S</u> SID :                                                            |                                   |            | eduroam    |               |             |  |
| M <u>o</u> de :                                                           |                                   |            | Infrastruc | ture          | ۰           |  |
| <u>B</u> SSID :                                                           |                                   |            |            |               |             |  |
| Adress                                                                    | e M <u>A</u> C du périp           | ohérique : |            |               |             |  |
| Adress                                                                    | e <u>M</u> AC clonée :            |            |            |               |             |  |
| MT <u>U</u> :                                                             |                                   |            | automatiq  | ue            | 0 octets    |  |
|                                                                           |                                   |            |            |               |             |  |
| Disponible pour tous les utilisateurs <u>An</u> nuler <u>E</u> nregistrer |                                   |            |            |               |             |  |

| Sécurité : WPA et WPA2                                        | Modification de Auto eduroam    | -test VAX                                            |  |  |
|---------------------------------------------------------------|---------------------------------|------------------------------------------------------|--|--|
| entreprise                                                    | Nom de la connexion : Auto ed   | uroam                                                |  |  |
| Authentification : Tunneled TLS                               |                                 |                                                      |  |  |
| Authentification interne : PAP                                | Sans fil Sécurité sans fil Para | amètres IPv4 Paramètres IPv6                         |  |  |
| lom d'utilisateur :<br>votre_login@univ-fcomte.fr             | <u>S</u> écurité : W            | /PA et WPA2 entreprise                               |  |  |
| lot de passe : votre_pass                                     | Authentification :              | unneled TLS $\circ$                                  |  |  |
|                                                               | Identité anony <u>m</u> e :     |                                                      |  |  |
|                                                               | Certificat du C <u>A</u> : (A   | Aucun)                                               |  |  |
|                                                               | Authentification interne : PA   | AP °                                                 |  |  |
|                                                               | Nom d' <u>u</u> tilisateur :    | @univ-fcomte.fr                                      |  |  |
|                                                               | Mot de passe :                  |                                                      |  |  |
|                                                               |                                 | De <u>m</u> ander ce mot de passe chaque fois        |  |  |
|                                                               | 0                               | A <u>ffi</u> cher le mot de passe                    |  |  |
|                                                               |                                 |                                                      |  |  |
|                                                               | Disponible pour tous les utilis | ateurs A <u>n</u> nuler <u>E</u> nregistrer          |  |  |
|                                                               |                                 |                                                      |  |  |
| Nom de la connexion : Auto eduroam                            | Nom de la connexion :           |                                                      |  |  |
| Connecter automatiquement                                     | Connecter automatiqu            | ement                                                |  |  |
| Sans fil Sécurité sans fil Paramètres IPv4 Paramètres IPv6    | Sans fil Sécurité sans fil      | Paramètres IPv4 Paramètres IPv6                      |  |  |
| Méthode : Automatique (DHCP)                                  | <u>M</u> éthode : Ignorer       | :                                                    |  |  |
| Adresses                                                      | Adresses                        |                                                      |  |  |
| Adresse Masque de réseau Passerelle Ajouter                   | Adresse Pré                     | fixe Passerelle Ajouter                              |  |  |
| Supprime                                                      | r                               | Supprimer                                            |  |  |
|                                                               |                                 |                                                      |  |  |
| Computer DNC :                                                |                                 |                                                      |  |  |
| Demainer de recherche :                                       | Serveurs DNS :                  |                                                      |  |  |
| ID de client DHCP :                                           | Domaines de recherci            | he:                                                  |  |  |
| Requiert un adressage IPv4 pour que cette connexion fonction  | nne 🛛 🖉 Requiert un adres       | ssage IPv6 pour que cette connexion fonctionne       |  |  |
| <u>R</u> outes                                                |                                 | <u>R</u> outes                                       |  |  |
| Disponible pour tous les utilisateurs     Annuler     Enregis | trer Disponible pour tous le    | es utilisateurs A <u>n</u> nuler <u>E</u> nregistrer |  |  |
|                                                               |                                 |                                                      |  |  |

# Remerciements

Guillaume LAVILLE et Jérôme BENOIT pour les tests sur différentes versions.